# プリンタドライバ削除手順 (Windows 10)

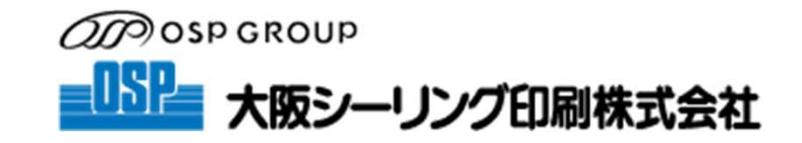

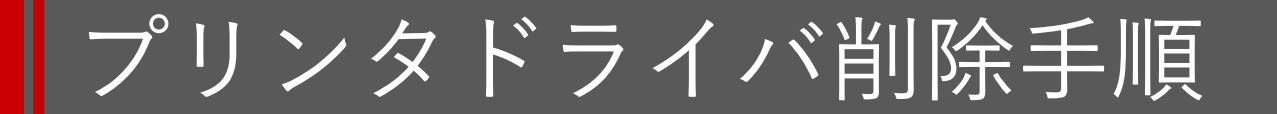

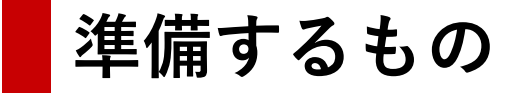

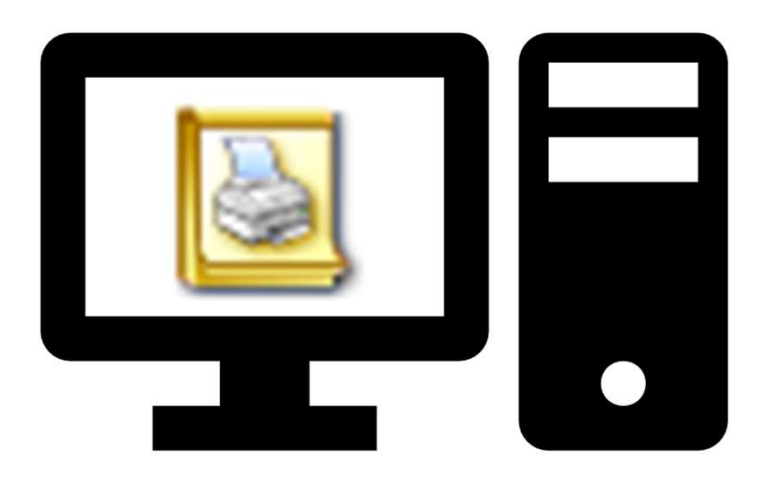

#### プリンタドライバの入ったPC

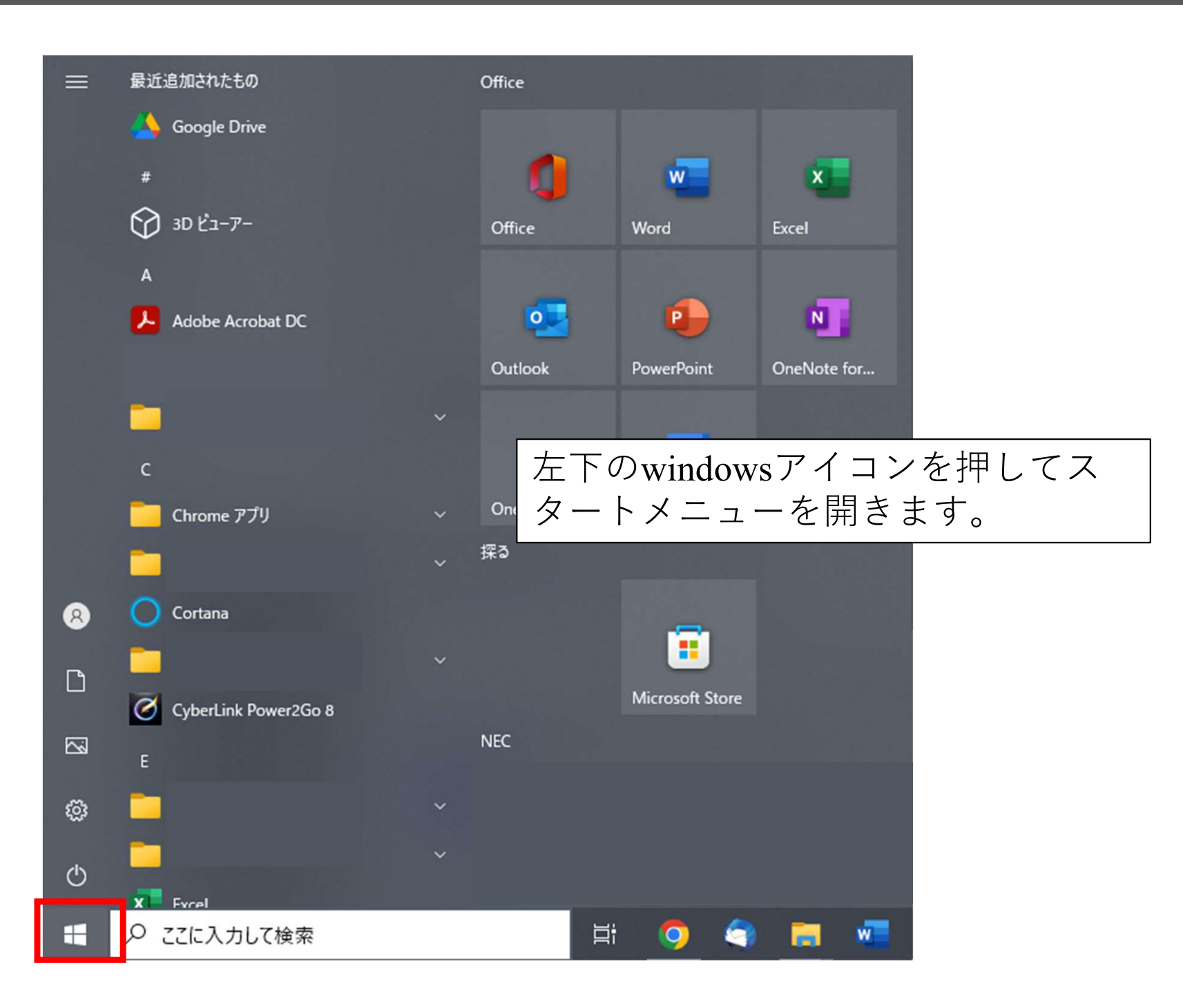

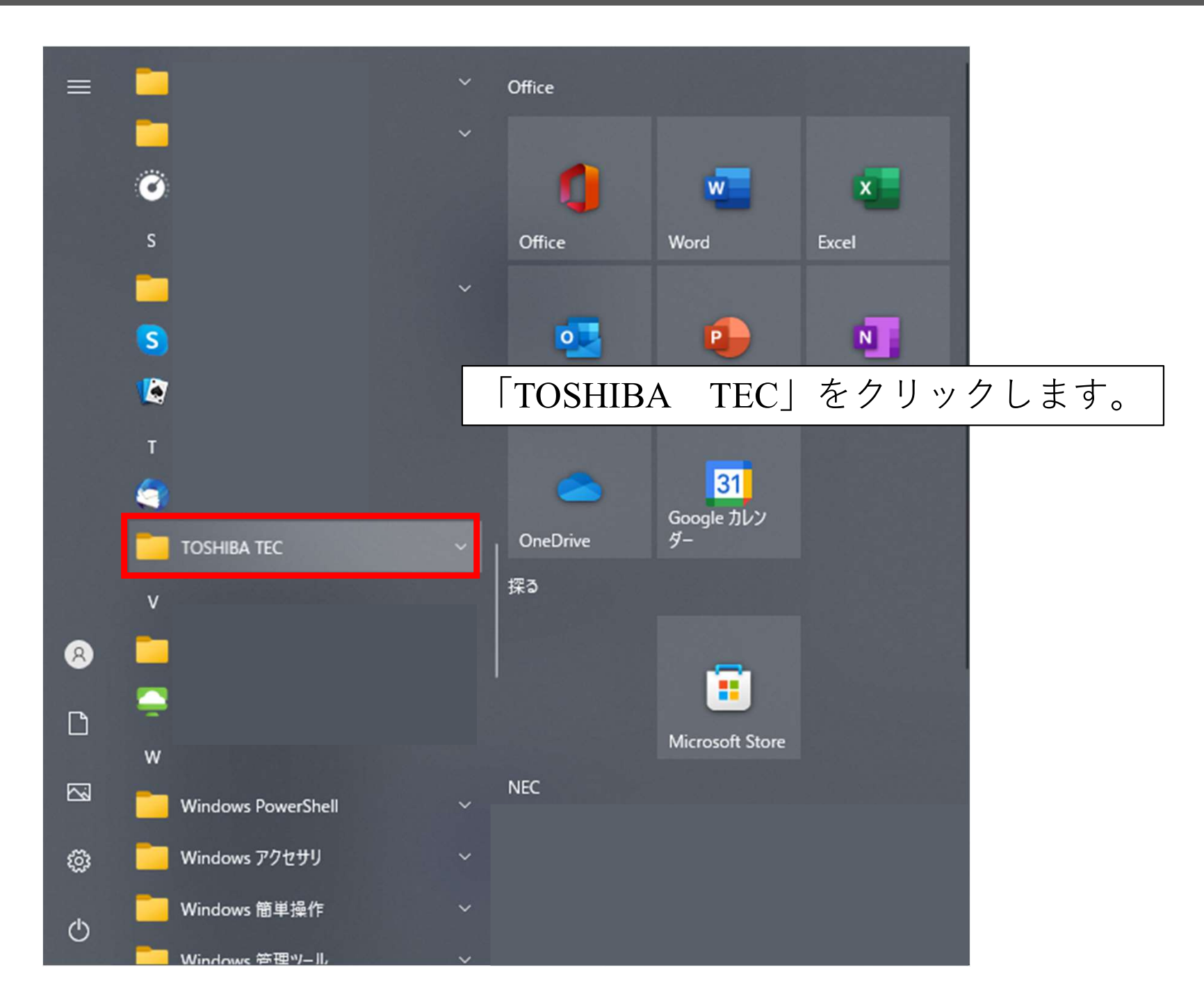

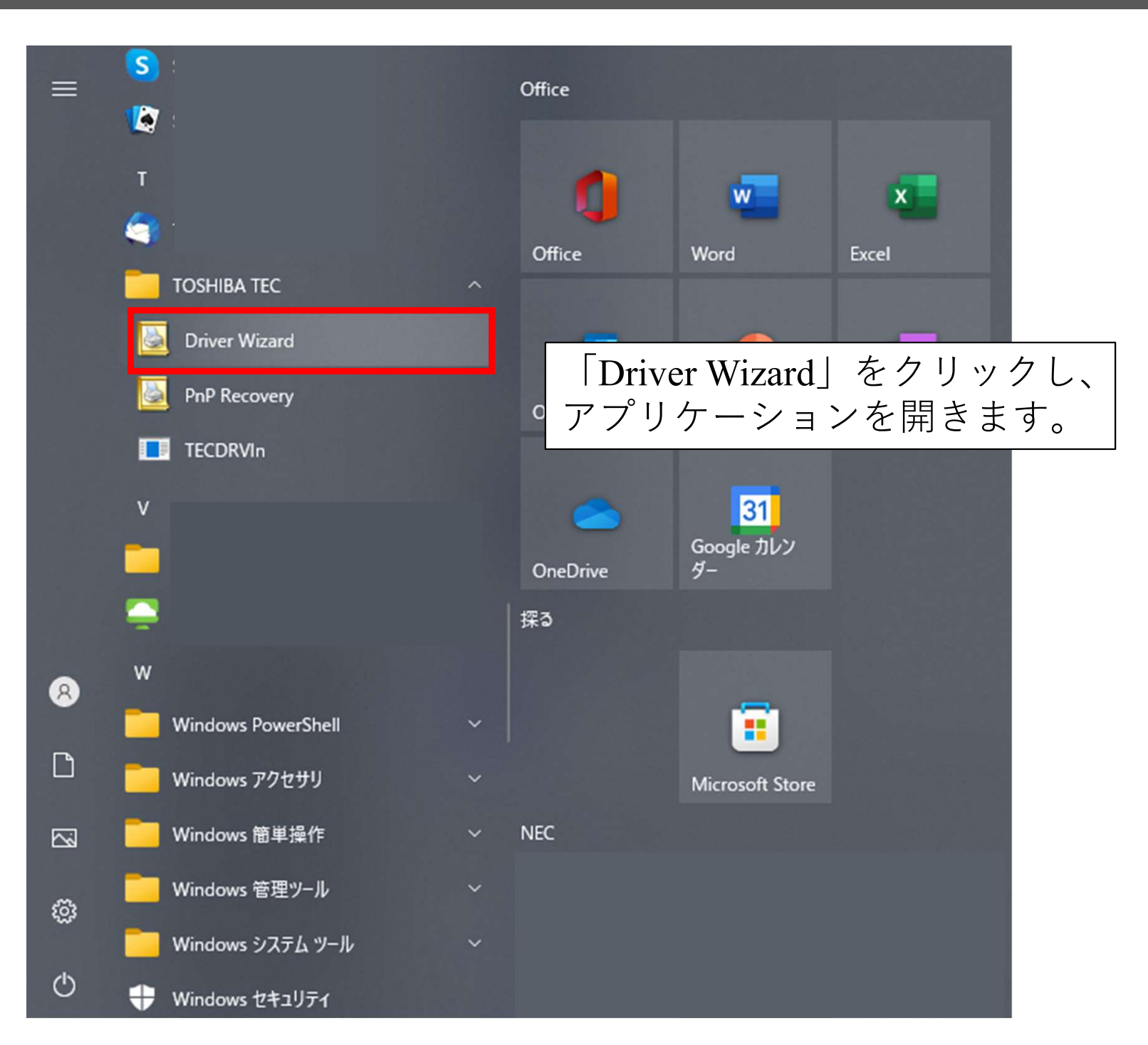

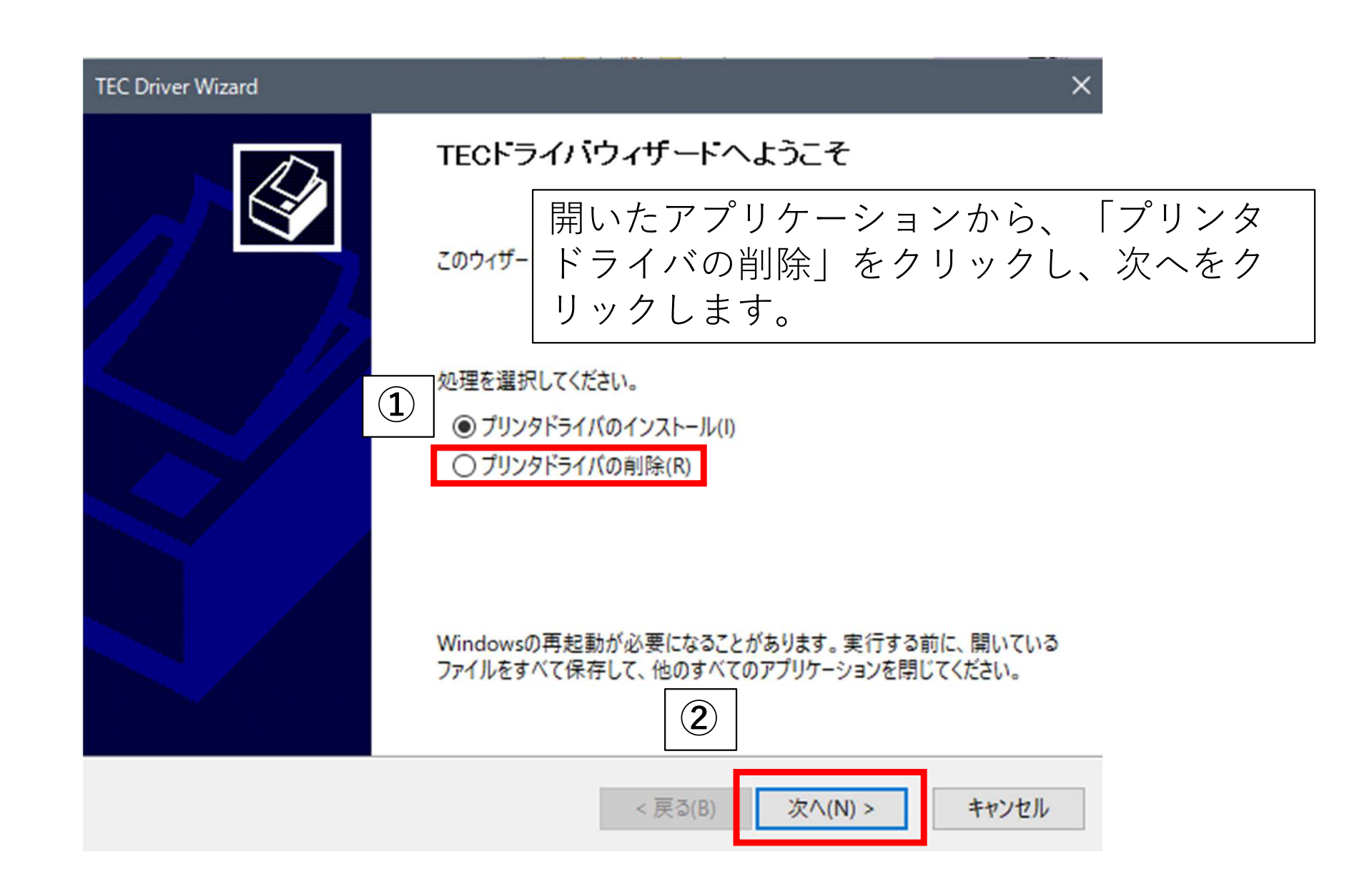

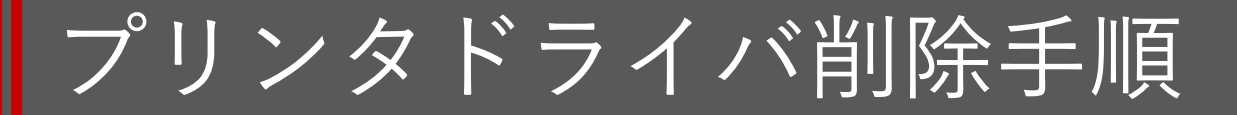

#### TEC Driver Wizard

削除方法を選択 ドライバ削除の方法を選択することができます。

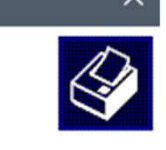

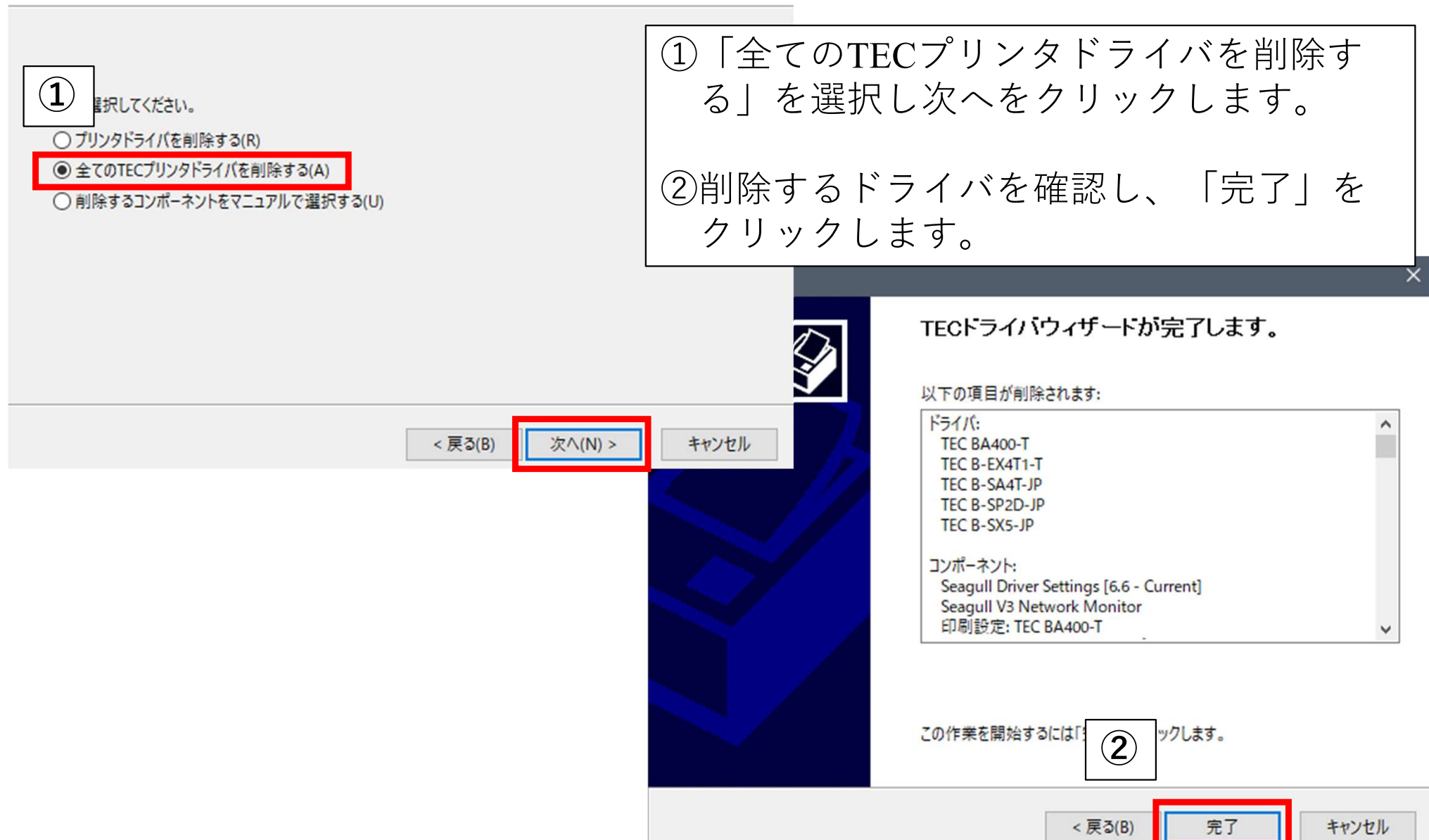

プリンタドライバ削除手順

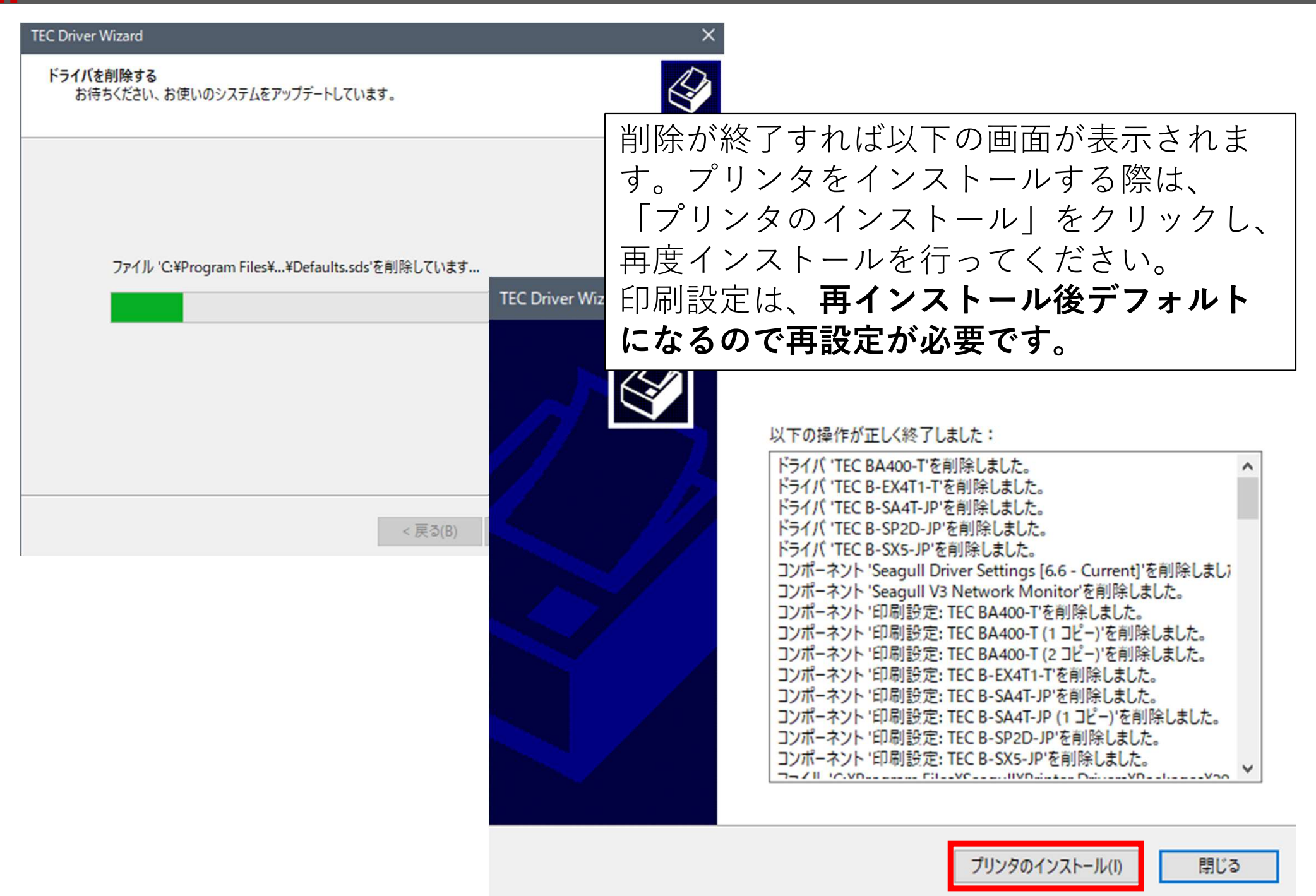

# 付録:印刷設定

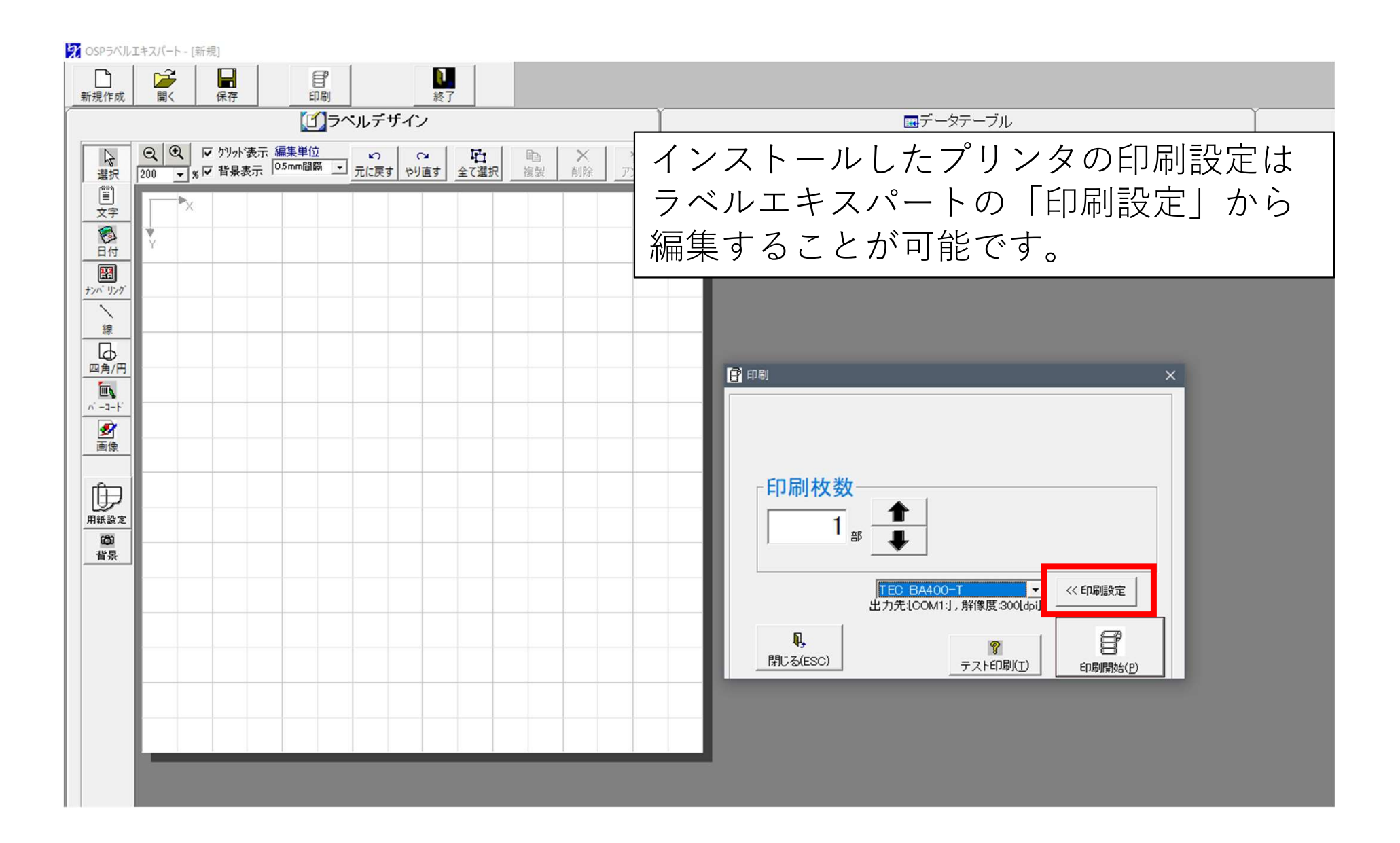

| 用紙 グラフィック                | 印刷条件の設定     | オプション 情報              |  |  |
|--------------------------|-------------|-----------------------|--|--|
| メディア設定                   |             |                       |  |  |
| 印刷方法(P):                 | 熱転写         | $\sim$                |  |  |
| センサー(N):                 | なし          | $\sim$                |  |  |
| ラベルギャップ(G):              | 2.0 mm      |                       |  |  |
| 印刷方法                     |             |                       |  |  |
| 印刷モード <mark>(</mark> M): | 連続発行(バック)   | 7ィード有り) ~             |  |  |
| 印刷後動作(C):                | なし          | $\sim$                |  |  |
| 動作種別(O):                 |             | $\sim$                |  |  |
| 間隔(I):                   |             |                       |  |  |
| 印刷速度(S):                 | 152.4 mm/秒  | ~                     |  |  |
| 微調整<br>□設定(E) 7-         | ィード量(F):    | 印刷設定画面の「印刷条件の設定」タブをク  |  |  |
| 75                       | ックフィード量(B): | リックします。               |  |  |
|                          |             | この画面が印刷する際の設定画面になります。 |  |  |
|                          |             | 本画面がテフォルトの状態になります。    |  |  |
|                          | OK          | キャンセル 適用(A) ヘルノ       |  |  |

## 付録:印刷設定

| 🖶 TEC BA400-T 印稿                      | 別設定                                                  | 【印刷方法】                                                                                 |  |
|---------------------------------------|------------------------------------------------------|----------------------------------------------------------------------------------------|--|
| 用紙 グラフィック                             | 印刷条件の設定 オプション 情報                                     | 印刷方法を選択することができます。                                                                      |  |
| メディア設定<br>印刷方法 <mark>(</mark> P):     | 熱転写                                                  | 機種によって異なりますが、<br>・熱転写                                                                  |  |
| センサー <mark>(N)</mark> :               | なし ~                                                 | ・直接感熱                                                                                  |  |
| ラベルギャップ <mark>(G)</mark>              | : 2.0 mm                                             | ・熱転写(リボンセーブ)                                                                           |  |
| 印刷方法<br>印刷モード(M):                     | 連続発行(バックフィード有り) ~                                    | ・直接感熱(無印字エリアヘッドアップ)<br>から選択できます。                                                       |  |
| 印刷後動作(C):                             | なし ~                                                 | 印子力式によっ(変史し(くたさい。                                                                      |  |
| 動作種別(O):<br>間隔(I):<br><b>印刷速度(S):</b> | ~<br>152.4 mm/秒<br>~                                 | <b>【センサー】</b><br>使用センサーを選択することができます。<br>機種によって異なりますが                                   |  |
| 微調整                                   | フィード量(F): 0.0 mm カット/剥離位置(U):<br>バックフィード量(B): 0.0 mm | ・透過センサ(通常ラベル使用時)<br>・反射センサ(通常ラベル使用時)<br>・透過センサ(手動スレッショルド値使用時)<br>・反射センサ(手動スレッショルド値使用時) |  |
|                                       | OK キャンセル 適用(A)                                       | かり迭扒じさより。                                                                              |  |

### 付録:印刷設定

| T 🖶                 | EC BA400-T 印刷              | 設定                           |                      |
|---------------------|----------------------------|------------------------------|----------------------|
| 用紙                  | グラフィック                     | 印刷条件の設定 オプション 情報             | 「「「」」「「」」  「」        |
| -×                  | メディア設定                     |                              |                      |
| E                   | 印刷方法 <mark>(P)</mark> :    | 熱転写                          | オノンヨンにより変史願いより。      |
| ł                   | センサー <mark>(N)</mark> :    | なし、                          | 「印刷終動作」              |
| 5                   | ラベルギャップ <mark>(G)</mark> : | 2.0 mm                       |                      |
|                     |                            |                              |                      |
|                     | 14刷方法                      |                              | 基本的にカッター使用時に設定します。   |
|                     | が助モーレ(M):                  | 運続発行びパックノイート有リノ              |                      |
| E٢                  | ]刷後動作(C):                  | なし、                          | │ 【印刷速度】             |
| 勭                   | b作種別(O):                   |                              | 印刷の速度を変更できます。        |
| BE                  | 那高(I);                     |                              | ラベル・リボンの組み合わせで適切な速度を |
| Eſ                  | 〕刷速度(S):                   | 152.4 mm/秒                   | 設定願います。              |
|                     |                            |                              |                      |
| 一份                  | 故調整                        |                              | 【 246 三田 声々 】        |
|                     | 設定(E) フ                    | 7ィード量(F): 0.0 mm カット/剥離位置(U) |                      |
| バックフィード量(B): 0.0 mm |                            |                              | 印字がすれる、カットがすれるなどの場合、 |
|                     |                            |                              | 使用します。               |
|                     |                            |                              | 基本的には調整しないのがデフォルトです。 |
|                     |                            | OK キャンセル 適用(A                |                      |

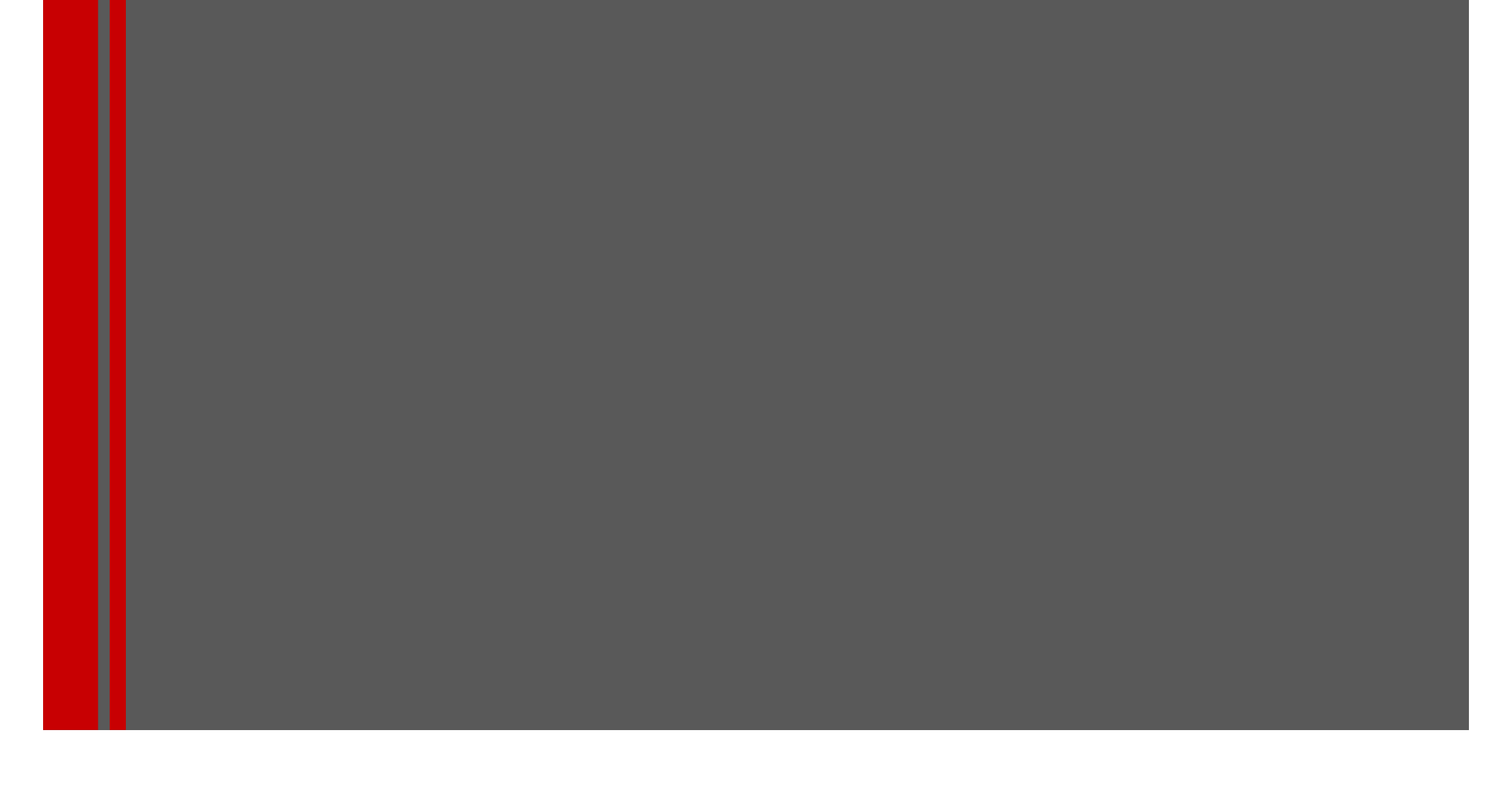

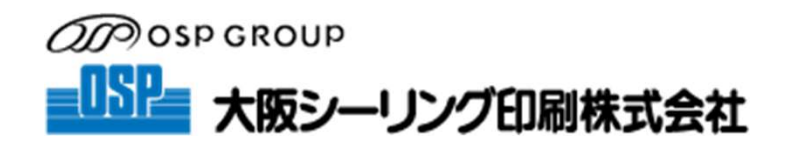